## Порядок регистрации участников Ледового сезона на сайте УМНЫЙ СПОРТ.РФ.

## Порядок действия участников-посетителей мероприятий:

- 1. Посетителям необходимо пройти регистрацию на сайте <u>https://умный-спорт.рф</u> в соответствии с правилами сайта. Обязательно указание фамилии, имени и отчества.
- 2. На сайте УМНЫЙ СПОРТ в разделе НАЙДИ/ОРГАНИЗУЙ МЕРОПРИЯТИЕ (или МЕРОПРИЯТИЯ, в зависимости от устройства) посетители выбирают ФЕСТИВАЛЬ ЗИМНИХ ВИДОВ СПОРТА Городская Эспланада площадь перед Театром-Театром, после нажимают кнопку ПРЕДВАРИТЕЛЬНАЯ ЗАПИСЬ. Далее необходимо выбрать дату и время сеанса катания. В личном кабинете формируется подтверждение записи.
- 3. В личном кабинете участника на сайте умный-спорт формируется QR код, который можно: распечатать в виде визитки, сохранить на устройство, предъявить при открытии личного кабинета на УМНОМ СПОРТЕ. Показать в приложении Умный спорт. Если при регистрации загружено фото в личном кабинете, то фото формируется в визитке вместе с QR кодом.

На рисунках: СКРИНШОТ ЛИЧНОГО КАБИНЕТА с QR кодом

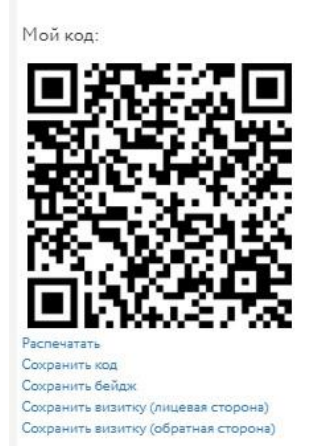

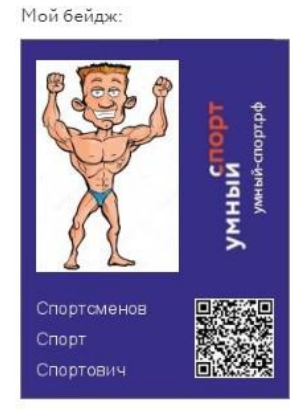

Mor Busutka:

- 4. При посещении мероприятия участник предъявляет QR код на входе в любом виде бумажном, электронном, из интерфейса личного кабинета, в виде визитки.
- 5. Контролером (волонтером) проводится идентификация участника путем сканирования QR кода. Если участник действительно зарегистрирован на данное время, то он проходит через контроль, если предварительной регистрации не было информация об этом появляется на устройстве контролера и участник не допускается на каток.
- 6. В случае, если на данный период времени есть свободная запись, участник может зарегистрироваться на стойке администратора, назвав свою фамилию волонтеру.
- 7. Где посмотреть факт записи и время записи? На сайте УМНЫЙ СПОРТ зайти в раздел НАЙДИ/ОРГАНИЗУЙ МЕРОПРИЯТИЕ (или МЕРОПРИЯТИЯ, в зависимости от устройства) ФЕСТИВАЛЬ ЗИМНИХ ВИДОВ СПОРТА Городская Эспланада – площадь перед Театром-Театром – Предварительная запись. Откроется информация о дате и времени записи. Ее можно отменить и записаться на другое время. Запись в один и тот же день действительна только на один промежуток времени. Если участник изменил свои планы – нужно отменить предыдущую запись и создать новую Скриншот страницы зарегистрированного пользователя:

| спорт<br>умный пермь                                                                                                    | НАЙТИ ТРЕНЕРА | ВЫБЕРИ МЕСТО | ВИДЫ СПОРТА | НАЙДИ/ОРГАНИЗУЙ МЕРОПРИЯТИЕ | ЛИЧНЫЙ КАБИНЕТ |
|----------------------------------------------------------------------------------------------------|---------------|--------------|-------------|-----------------------------|----------------|
| ПРОБНОЕ ЛЕДОВОЕ: ПРЕДВАРИТЕЛЬНАЯ ЗАПИСЬ                                                                                      |               |              |             |                             |                |
| Мероприятие: пробное ледовое                                                                                                 |               |              |             |                             |                |
| Регистрация на мероприятие                                                                                                   |               |              |             |                             |                |
| Выберите дату<br>17.12.2024 ∨                                                                                                |               |              |             |                             |                |
| Вы записаны на <b>каток для взрослых</b> на <b>17.12.2024 16:00-17:00.</b> Сохраните и предъявите QR-код при входе на каток. |               |              |             |                             |                |
| Отменить запись                                                                                                    |               |              |             |                             |                |
| Показать мой QR-код                                                                                                    |               |              |             |                             |                |
|                                                                                                    |               |              |             |                             |                |